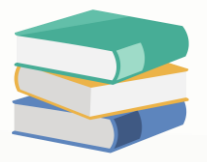

# How to manage invoicing when it's both the customer and supplier

## Scenario:

If I have a customer which also our supplier, is there a way to knock off the invoice?

# Solution

If supplier and customer are same person, will need to create one customer code and one supplier code. To create the code, can refer below guidance

1) Go to Customer > Customers > create new > key in the details > save

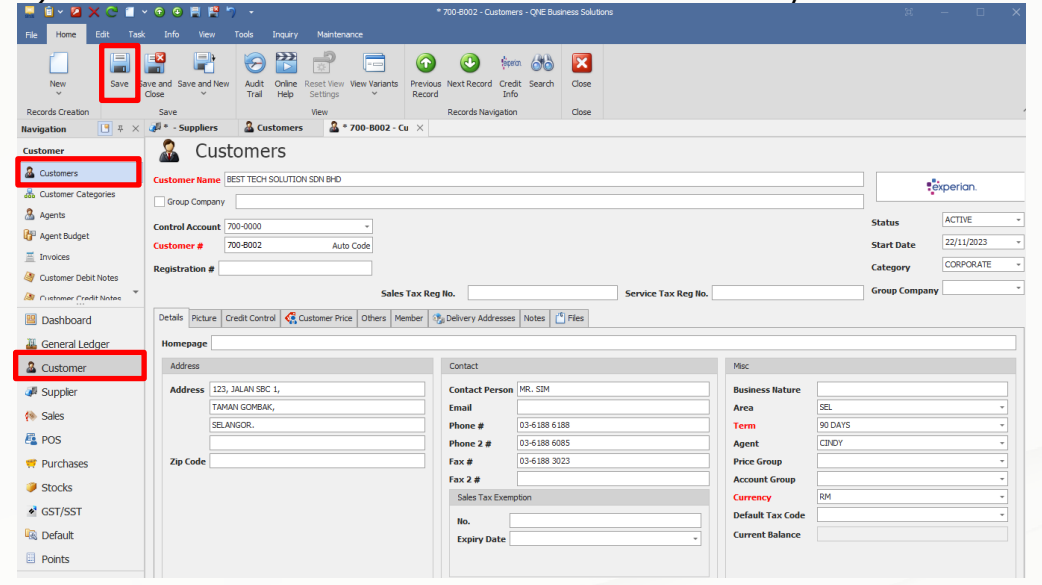

2) Go to Supplier > Suppliers > create new > key in details > save

|                        |                                                                       | · Suppliers · Qne busiliess Solutions |                         |
|------------------------|-----------------------------------------------------------------------|---------------------------------------|-------------------------|
| File Home Edit Task    | Info View Tools Inquiry Maintenance                                   |                                       |                         |
|                        | 🗕 📄 🥱 🎇 🚽 🥅                                                           | 🕑 Seeta 🚲 🔀                           |                         |
| New Save Sa            | re and Save and New Audit Online Reset View View Variants Previous Ne | ct Record Credit Search Close         |                         |
| × –                    | lose Y Trail Help Settings Y Record                                   | Info                                  |                         |
| Records Creation       | Save View Re                                                          | cords Navigation Close                |                         |
| Supplier               | Suppliers                                                             |                                       |                         |
| Supplier               | Juppliers                                                             |                                       |                         |
| Cumplers               | Supplier Name BEST TECH SOLUTION SDN BHD                              |                                       | evperion                |
| 25 Supplier Categories |                                                                       |                                       | Start Date 24/11/2023 - |
| A Purchasers           | Control Account 800-0000   GST Reg #                                  |                                       | Category *              |
| in the second second   | Supplier CodeAuto Generate Auto Code GST Status Verif                 | ed                                    | • Status ACTIVE •       |
| Suppler Debit Notes    | Registration No Sales Tax Reg N                                       | Service Tax Reg No.                   |                         |
| Suppler Credit Notes   | Details Others Picture Notes (* Files Bank                            |                                       |                         |
| III Darkhand           | Hemenee                                                               |                                       |                         |
| Dashboard              | https://                                                              | 2 minut                               |                         |
| 🚢 General Ledger       | Address                                                               | Contact                               | MSC                     |
| Customer               | Address 123, JALAN SBC 1,                                             | Contact Person MR. SIM                | Business Nature         |
| 🐗 Supplier             |                                                                       | Email<br>Phone #1 03:6188 6188        | Area Set V              |
| (%) Sales              |                                                                       | Phone #2 03-6188 6085                 | Purchaser *             |
| 👰 POS                  | Zip Code                                                              | Fax No 1 03-6188 3023                 | Account Group           |
| Durchases              |                                                                       | Fax No 2                              | Currency RM *           |
| Charles Charles        |                                                                       |                                       | Default Tax Code -      |
| Stocks                 |                                                                       |                                       | Balance                 |
| ▲ GST/SST              |                                                                       |                                       |                         |
| 🗟 Default              |                                                                       |                                       |                         |
| Points                 |                                                                       |                                       |                         |
|                        |                                                                       |                                       |                         |

# knowledge is power

QNE Knowledge Base Empowers Your Business

Page | 1

#### 3) Example, I buy product with supplier and created Purchase Invoice

#### S Purchase Invoices

| Detail   | s Sup  | oplier Deliv | ver To Oth | ers Note | s 📫 Fil | es Info  |          |                 |        |             |          |           |        |            |            |               |                          |  |  |  |  |
|----------|--------|--------------|------------|----------|---------|----------|----------|-----------------|--------|-------------|----------|-----------|--------|------------|------------|---------------|--------------------------|--|--|--|--|
| Supp     | lier   | 800-B002     |            |          |         |          | -        | Curr            | rency  | RM          |          |           | Ŧ      | Rate       |            |               | 1.00000000 Exchange Rate |  |  |  |  |
| Fron     | 1 [    | BEST TECH    | SOLUTION   | SDN BHD  |         |          |          | Atte            | ention | MR. SIM     |          |           |        | Doc Date   |            | 15/11/2023    | • m                      |  |  |  |  |
| Terr     | n [    | 90 DAYS      |            |          |         |          | *        | Purc            | chaser |             |          |           | *      | Invoice No | <b>b</b> . | BIL2311/02    | 4                        |  |  |  |  |
| Location |        |              |            |          |         |          | *        | Supplier DO No. |        |             |          |           |        | Supplier I | nv No.     | , BIL2311/024 |                          |  |  |  |  |
| Proj     | ect    |              |            |          |         |          | Ŧ        |                 |        |             |          |           |        | Tax Ind    | lusive     |               | Rounding                 |  |  |  |  |
|          | Scan I | Item         | jiii       | ×        | 2       | <b>6</b> | 9        | 0               |        | View Variar | its • 💿  | <b>()</b> |        | Ø          |            |               |                          |  |  |  |  |
| (        | ) Sup  | pplier It    | Stock Code | Descrip  | ion     |          | F.Desc   |                 | Qty    | UOM         | Unit Pr  | Disc      | Amount | Tax C      | Тах        | Net           |                          |  |  |  |  |
| •        |        |              | BASKET     | BASKET   |         |          | 2        | 2               | 25     | UNIT(S)     | 4.00     |           | 100.0  | D          |            | 100.00        |                          |  |  |  |  |
|          |        |              | BOX        | BOX      |         |          | <i>i</i> | 2               | 100    | UNIT(S)     | 3.00     |           | 300.0  | D          |            | 300.00        |                          |  |  |  |  |
|          |        |              |            |          |         |          | ,<br>,   |                 |        |             |          | ,         |        |            |            |               |                          |  |  |  |  |
| Taxab    | le     |              |            | 40       | 0.00 Ta | ах       |          |                 |        |             | Rounding | Adj       |        |            |            | Due Amou      | nt 400.00                |  |  |  |  |
|          |        |              |            |          |         |          |          |                 |        |             |          |           |        |            |            |               |                          |  |  |  |  |

 4) Next, the supplier also our customer buy product with us as well, so created Sales Invoice
 Sales Invoices

|            | Juico     | , 1114010     |             |           |          |     |           |         |          |          |            |       |         |          |                         |          |        |        |       |         |        |
|------------|-----------|---------------|-------------|-----------|----------|-----|-----------|---------|----------|----------|------------|-------|---------|----------|-------------------------|----------|--------|--------|-------|---------|--------|
| Details Cu | stomer [  | OO Address 0  | thers Note: | s Files 1 | Info Jom | Pay |           |         |          |          |            |       |         |          |                         |          |        |        |       |         |        |
| Customer   | 70        | 0-B002        |             |           |          | · ( | urrency   | RM      |          |          |            | Ŧ     | Rate    |          | 1.00000000 Exchange Raf |          |        |        |       |         |        |
| То         | BE        | ST TECH SOLUT | TON SDN BHE | )         |          | A   | Attention | MR. SIN | 4        |          |            |       | Doc Da  | te       | 24/11/2023              |          |        |        |       |         |        |
| Delivery T | [erm      |               |             |           |          | A   | lgent     | cINDY   |          |          |            |       | Invoice | No.      | INV00042                |          |        |        |       |         | ÷      |
| Term       | 90        | DAYS          |             |           |          | - C | )ur DO No |         |          |          |            |       | Refere  | nce No   | 0                       |          |        |        |       |         |        |
| Location   |           |               |             |           |          | × P | Project   |         |          |          |            | *     | Tax     | Inclusiv | e                       | Ro       | unding |        |       |         |        |
|            |           |               |             |           |          |     |           |         |          |          |            |       |         |          |                         |          |        |        |       |         |        |
| Scan Scan  | Item      | IIII          | × 🗇         | 🔶 🕼       | 🥥 🗐      | 5 🤹 | 9 占       | 📑 Vie   | w Varian | ts • 🝈 🧯 | ) 🚳 📄      | -   🕻 | 2       |          |                         |          |        |        |       |         |        |
| CCu        | istomer I | . Stock Code  | Description |           |          |     | F.Des     | c       | Qty      | UOM      | Unit Price | Disc  | A       | mount    | Commission              | Tax Code | Tax    | Net    | Point | Total P |        |
| •          |           | APPLE         | APPLE       |           |          |     |           | 2       | 20       | PACK     | 10.00      |       |         | 200.00   |                         |          |        | 200.00 |       |         |        |
|            |           | ORANGE        | ORANGE      |           |          |     | (         | 1       | 15       | PACK     | 10.00      |       |         | 150.00   |                         |          |        | 150.00 |       |         |        |
|            |           | KIWI          | KIWI        |           |          |     | 0         | A       | 3        | BOX      | 18.90      |       |         | 56.70    |                         |          |        | 56.70  |       |         |        |
|            |           | DISC          | DISCOUNT    | WITHOUT   | SPECIFIC |     | r (       | 1       |          |          |            | 6.70  |         | (6.70)   |                         |          |        | (6.70) |       |         |        |
|            |           |               |             |           |          |     | 1         |         |          |          |            |       |         |          |                         | 1        |        |        |       |         |        |
| Taxable    |           |               |             | 400.00    | Тах      |     |           |         |          |          | Roundin    | g Adj |         |          |                         |          | Due A  | mount  |       |         | 400.00 |
|            |           |               |             |           |          |     |           |         |          |          |            |       |         |          |                         |          | Total  | Points |       |         |        |

#### 5) To knockoff invoice, go to General Ledger > Journal Entries > create new

| Navigation 📑 🗄 🗡          | 🖉 * - Jouri | nal Entr  | ×            |                       |         |              |       |        |          |           |             |            |             |                |           | -               |
|---------------------------|-------------|-----------|--------------|-----------------------|---------|--------------|-------|--------|----------|-----------|-------------|------------|-------------|----------------|-----------|-----------------|
| General Ledger            |             | Jourr     | nal Entr     | ies                   |         |              |       |        |          |           |             |            |             |                |           |                 |
| Chart of Accounts         | Journal     |           |              |                       |         |              |       |        |          |           |             |            |             |                |           |                 |
| n Assets And Depreciation | Descripti   | ion       |              |                       |         |              |       |        |          |           |             |            | Do          | oc Date 2      | 4/11/2023 | · ···           |
| 🕗 Journal Entries         | Currency    | RM        | 1            |                       |         |              |       |        |          | •         | Rate        | 1.00       | oC 000000   | ournal #       | /2311/006 | ¥               |
| 🚯 Receipt Vouchers 🔹      | Project     |           | •            |                       |         |              |       |        |          |           |             |            | *           |                |           |                 |
| Dashboard                 | Troject     |           |              |                       |         |              |       |        |          |           |             |            |             |                |           |                 |
| 🔠 General Ledger          | Account     | 🖆 Files 🛛 | Info         |                       |         |              |       |        |          |           |             |            |             |                |           |                 |
| & Customer                |             |           |              | 📑 View Variants 🔻 💿 🔇 | 00 🕒 ·  | 2            |       |        |          |           |             |            |             |                | - N. I.   |                 |
| M Supplier                | Accoun      | nt        | Account Name | Description           | Project | Reference/ T | Debit | Credit | Tax Code | Tax Debit | Tariff Code | Tax Credit | Company Nar | me GST Reg. No | Creditab  | Registration No |
|                           |             |           |              |                       |         |              |       |        |          |           |             |            |             |                | Payable   |                 |
| ve Sales                  |             |           |              |                       |         |              |       |        |          |           |             |            |             |                | Payable   |                 |
| POS                       |             |           |              |                       |         |              |       |        |          |           |             |            |             |                | Payable   |                 |
| 🥂 Purchases               |             |           |              |                       |         |              |       |        |          |           |             |            |             |                | Payable   |                 |
| Stocks                    |             |           |              |                       |         |              |       |        |          |           |             |            |             |                | Payable   |                 |
| SST/SST                   |             |           |              |                       |         |              |       |        |          |           |             |            |             |                |           |                 |
| 🗟 Default                 |             |           |              |                       |         |              |       |        |          |           |             |            |             |                |           |                 |
| Points                    |             |           |              |                       |         |              |       |        |          |           |             |            |             |                |           |                 |

 Knowledge is power

 QNE Knowledge Base Empowers Your Business

 Page | 2

6) At Journal Entries, select supplier and customer code > key in the amount that need to knockoff > save

| L  |            |            |                         |             |                                 |       |        |        |            |              |            |                 |  |  |  |
|----|------------|------------|-------------------------|-------------|---------------------------------|-------|--------|--------|------------|--------------|------------|-----------------|--|--|--|
| J  | ounal      |            |                         |             |                                 |       |        |        |            |              |            |                 |  |  |  |
| D  | escription | BEING CONT | RA BETWEEN DEBTOR & CRE | DITOR A/C   |                                 |       |        |        | ÷          | ··· Doc Date | 24/11/2023 | · ···           |  |  |  |
| c  | irrency    | RM         |                         |             |                                 |       |        | - Rate | 1.000000   | Journal #    | JV2311/005 | · ···           |  |  |  |
| P  | roject     |            |                         |             |                                 |       |        |        |            | Ŧ            |            |                 |  |  |  |
| Ac | count 💾 Fi | les Info   | 🧿 📄 🧮 View Variants     | - © ©       | 88 🕞 - 🕼                        |       |        |        |            |              |            |                 |  |  |  |
|    | Account    |            | Account Name            | Description |                                 |       | Debit  | Credit | Tax Code   | Tax Debit    | Tax Credit | Creditable/Paya |  |  |  |
| Þ  | 800-8002   |            | BEST TECH SOLUTION S    | BEING CONTR | A BETWEEN DEBTOR & CREDITOR A/C |       | 400.00 |        |            |              |            | Payable         |  |  |  |
|    | 700-B002   |            | BEST TECH SOLUTION S    | BEING CONTR | A BETWEEN DEBTOR & CREDITOR A/C |       |        | 400.00 |            |              |            | Creditable      |  |  |  |
|    |            |            |                         |             |                                 |       |        |        |            |              |            |                 |  |  |  |
|    |            |            |                         |             |                                 |       | 400.00 | 400.00 |            |              |            |                 |  |  |  |
|    | Tax        | Indusive   | Di                      | fferent     |                                 | Debit |        | 400    | .00 Credit |              |            | 400.00          |  |  |  |

7) Go to Customer > Customer Knock Off > select the customer > tick invoice to match > save

| 💂 🗎 × 💋 😋 🗒 🛗         | 9 <del>-</del>                                            | * BEST TECH SOLUTION SDN BHD - Customer Knock Off - Q | NE Business Solutions |                    |               | – 🗆 🗙              |
|-----------------------|-----------------------------------------------------------|-------------------------------------------------------|-----------------------|--------------------|---------------|--------------------|
| File Home Edit Info   | View Tools Inquiry Maintenance                            |                                                       |                       |                    |               |                    |
| Import Save Sa        | we and Coline Reset View Verw Variants Cose Help Settings | s Close                                               |                       |                    |               |                    |
| Records Creation Save | e View Records Navigation                                 | on Close                                              |                       |                    |               | ^                  |
| Navigation 📑 🗄 🗧      | > * BEST TECH SOI ×                                       |                                                       |                       |                    |               | •                  |
| Customer              | 💱 Customer Knock Off                                      |                                                       |                       |                    |               |                    |
| Past Receive Payments | Customer 700-8002 - BEST TECH SO                          | OLUTION SDN BHD                                       | Show Outs             | tanding Only       |               |                    |
| Customer Knock Off    | 📑 📄 View Variants 🕶 🔕 🔘 📄 💌 🕼                             |                                                       |                       |                    |               |                    |
| 🕵 GST Deposits        | Doc Type Doc Code Doc Date                                | Description                                           |                       | Reference No       | Amount        | Unmatched          |
| Solutione Payment     | ▶ JV JV2311/005 24/11/202                                 | 23 BEING CONTRA BETWEEN DEBTOR & C                    | REDITOR A/C           |                    | 400.00        | 400.00             |
| Dashboard             |                                                           |                                                       |                       |                    |               |                    |
| 🕌 General Ledger      |                                                           |                                                       |                       |                    |               |                    |
| 🚨 Customer            |                                                           |                                                       |                       |                    | 400.00        | 400.00             |
| 🚚 Supplier            | Auto Match Clear Match 📄 👼 View Variants 🔻 😡              |                                                       |                       |                    |               |                    |
| 🎨 Sales               | Type Doc # Date D                                         | Description                                           | Reference No Project  | Amount Outstanding | Payment Match | Forex Posting Date |
| 📇 POS                 | ► INV INV00042 24/11/2023 St                              | ALES                                                  |                       | 400.00             | 400.00        |                    |
| 🐖 Purchases           |                                                           |                                                       |                       |                    |               | - I                |
| Stocks                |                                                           |                                                       |                       |                    |               |                    |
| GST/SST               |                                                           |                                                       |                       |                    |               |                    |
| 🗟 Default             |                                                           |                                                       |                       | 400.00             | 400.00        |                    |
| Points                | Show Outstanding Only                                     |                                                       |                       |                    |               |                    |
|                       |                                                           |                                                       |                       | Unmatched Amount   |               |                    |
|                       |                                                           |                                                       |                       | onmatched Amount   |               |                    |

8) Same as supplier, go to Supplier > Supplier Knock Off > select the supplier > tick the invoice to match > save

| 💂 🗊 × 🛛 😋 🗮 😭 '             | າ -                       |                              |              |               | * BEST TEO  | H SOLUTION SDN BHD - : | Supplier Knock Off - | QNE Business Solution | 15          |              |             |         | 30     | - 🗆          | ×       |
|-----------------------------|---------------------------|------------------------------|--------------|---------------|-------------|------------------------|----------------------|-----------------------|-------------|--------------|-------------|---------|--------|--------------|---------|
| File Home Edit Info         | View Tool                 | s Inquiry Mai                | ntenance     |               |             |                        |                      |                       |             |              |             |         |        |              |         |
| Import Save Si              | ave and Close Online Help | Reset View Varia<br>Settings | ants Nex     | > 🚽           | Close       |                        |                      |                       |             |              |             |         |        |              |         |
| Records Creation Sav        | e                         | View                         | Recon        | ds Navigation | Close       |                        |                      |                       |             |              |             |         |        |              |         |
| Supplier                    | Su Su                     | ipplier Kn                   | ock Of       | f             |             |                        |                      |                       |             |              |             |         |        |              |         |
| Past Supplier Credit Notes* | Supplier                  | 800-8002                     | • BES        | T TECH SOLUT  | TON SON BHE | )                      |                      |                       | Show Outsta | anding Only  |             |         |        |              |         |
| 🧮 Past Pay Bills            | 🖷 📄 🚍 V                   | iew Variants 🔹 🌀             | 0 -          | 1             |             |                        |                      |                       |             |              |             |         |        |              |         |
| Supplier Knock Off          | Doc Type                  | Doc Code                     |              | Doc Date      |             | Description            |                      |                       |             | Reference No |             | Amount  |        | Unmatched    |         |
| GST Supplier Deposits       | ▶ JV                      | JV2311/005                   |              | 24/11/2023    |             | BEING CONTRA           | BETWEEN DEBTOR       | & CREDITOR A/C        |             |              |             |         | 400.00 |              | 400.00  |
| Dashboard                   |                           |                              |              |               |             |                        |                      |                       |             |              |             |         |        |              |         |
| 🕌 General Ledger            |                           |                              |              |               |             |                        |                      |                       |             |              |             |         |        |              |         |
| & Customer                  |                           |                              |              |               |             |                        |                      |                       |             |              |             |         | 400.00 |              | 400.00  |
| 📣 Supplier                  | Auto Match Cl             | ear Match 🛛 📄 📑              | View Variant | s • 😡         |             |                        |                      |                       |             |              |             |         |        |              |         |
| 🎋 Sales                     | Туре                      | Doc #                        | Date         | Desc          | ription     |                        |                      | Reference No          | Project     | Amount       | Outstanding | Payment | Match  | Forex Postir | ng Date |
| 📇 POS                       | ▶ BIL                     | BIL2311/024                  | 15/11/2023   | PUR           | CHASES      |                        |                      |                       |             | 400.00       | 2           | 400.00  |        |              |         |
| 🛒 Purchases                 |                           |                              |              |               |             |                        |                      |                       |             |              |             |         |        |              |         |
| Stocks                      |                           |                              |              |               |             |                        |                      |                       |             |              |             |         |        |              |         |
| <ul> <li>GST/SST</li> </ul> |                           |                              |              |               |             |                        |                      |                       |             |              |             |         |        |              |         |
| 🗟 Default                   |                           |                              |              |               |             |                        |                      |                       |             | 400.00       |             | 400.00  |        |              |         |
| Points                      | Show Outsta               | anding Only                  |              |               |             |                        |                      |                       |             |              |             |         |        |              |         |
|                             |                           |                              |              |               |             |                        |                      |                       |             | Unmatched A  | mount       |         |        |              |         |
|                             |                           |                              |              |               |             |                        |                      |                       |             |              |             |         |        |              |         |
|                             |                           |                              |              |               |             |                        |                      |                       |             |              |             |         | -      |              |         |
|                             |                           |                              |              |               |             |                        |                      |                       |             |              |             |         |        |              |         |

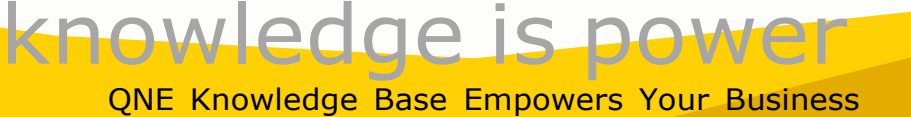

Page | 3

#### 9) Now both have knock off the invoice and here's the result

👭 Account Inquiry

| ^   | Filters                                                                                             |                             |                          |                     |                  |              |            |                |                 |  |  |  |  |
|-----|----------------------------------------------------------------------------------------------------|-----------------------------|--------------------------|---------------------|------------------|--------------|------------|----------------|-----------------|--|--|--|--|
| A   | ccount                                                                                              | 700-B002                    |                          |                     | EST TECH SOLUTIO | ON SON BHD   |            |                |                 |  |  |  |  |
| D   | ate From                                                                                            |                             |                          | • ·                 | Го               | 24/11/2023   |            |                | •               |  |  |  |  |
| Pi  | roject                                                                                              | ALL                         |                          | Ŧ                   |                  | Incl. Post D | ate Cheque | View 2nd Descr | iption          |  |  |  |  |
| Leo | Ledger Detail Aging Statement Collection & Payment Outstanding Overdue Company Info (*) Attachments |                             |                          |                     |                  |              |            |                |                 |  |  |  |  |
| ¢,  | Inquiry 💾 📑                                                                                         | View Variants 🗸 🙆 🔮         | ) 🖪 🔹 Ӣ                  |                     |                  |              |            |                |                 |  |  |  |  |
| Dra | ig a column header h                                                                                | ere to group by that column |                          |                     |                  |              |            |                |                 |  |  |  |  |
|     | Date                                                                                                | Document Code               | Description              |                     | Reference No     | Supplier Inv | Debit      | Credit         | Running Balance |  |  |  |  |
|     | 24/11/2023                                                                                          | INV00042                    | SALES                    |                     |                  |              | 400.00     |                | 400.00          |  |  |  |  |
| +   | 24/11/2023                                                                                          | JV2311/005                  | BEING CONTRA BETWEEN DEE | BTOR & CREDITOR A/C |                  |              |            | 400.00         | 0.00            |  |  |  |  |

## 🔏 Account Inquiry

| ^   | ^ Filters                                         |                             |                 |               |               |         |                |        |                     |        |                |                 |  |  |
|-----|---------------------------------------------------|-----------------------------|-----------------|---------------|---------------|---------|----------------|--------|---------------------|--------|----------------|-----------------|--|--|
| A   | count                                             | 800-B002                    |                 |               |               | + BES   | T TECH SOLUTIO | ON SDN | BHD                 |        |                |                 |  |  |
| Di  | Date From         To         24/11/2023         * |                             |                 |               |               |         |                |        |                     |        |                |                 |  |  |
| Pı  | oject                                             | ALL                         |                 |               |               | Ŧ       |                |        | Incl. Post Date Che | que [  | View 2nd Descr | iption          |  |  |
| Leo | dger Ledger Detail                                | Aging Statement Collec      | ction & Payment | Outstanding C | Overdue Compa | ny Info | G Attachments  |        |                     |        |                |                 |  |  |
| Ø,  | Inquiry 💾 📑                                       | View Variants 🔹 🙆 🖉         | ) 🖪 🔹 😡         |               |               |         |                |        |                     |        |                |                 |  |  |
| Dra | g a column header h                               | ere to group by that column |                 |               |               |         |                |        |                     |        |                |                 |  |  |
|     | Date                                              | Document Code               | Description     |               |               |         | Reference No   |        | Supplier Inv        | Debit  | Credit         | Running Balance |  |  |
|     | 15/11/2023                                        | BIL2311/024                 | PURCHASES       |               |               |         |                |        | BIL2311/024         |        | 400.00         | 400.00          |  |  |
| ×   | 24/11/2023                                        | JV2311/005                  | BEING CONTRA    | BETWEEN DEBT  | OR & CREDITOR | A/C     |                |        |                     | 400.00 |                | 0.00            |  |  |

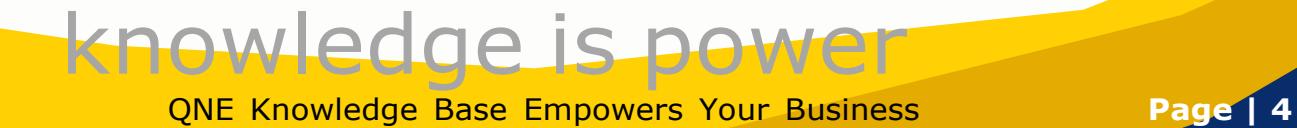

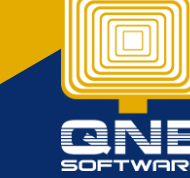